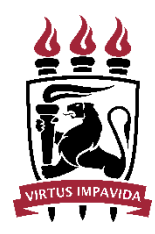

Universidade Federal de Pernambuco Pró-Reitoria de Planejamento Orçamentário e Finanças Diretoria de Contabilidade e Finanças

# MANUAL EMPENHO

# Suprimento de Fundos

# **1 BASE LEGAL**

Art. 68 e 69 da Lei n. 4.320, de 17 de março de 1964. Art. 45 a 47 do Decreto n. 93.872, de 23 de dezembro de 1986. Decreto n. 5.355, de 25 de janeiro de 2005. Decreto n. 6.370, de 01 de fevereiro de 2008. Decreto n. 6.467, de 30 de maio de 2008.

# 2 OBJETO

Conforme Manual SIAFI, Macro função 021121, o regime de adiantamento, suprimento de fundos, é aplicável aos casos de despesas expressamente definidos em lei e consiste na entrega de numerário a servidor, sempre **precedida de empenho na dotação própria**, para o fim de realizar despesas que pela excepcionalidade, a critério do Ordenador de Despesa e sob sua inteira responsabilidade, não possam subordinar-se ao processo normal de aplicação, nos seguintes casos (Dec. 93.872/86, Art. 45):

I - para atender despesas eventuais, inclusive em viagem e com serviços especiais, que exijam pronto pagamento;

II - quando a despesa deva ser feita em caráter sigiloso, conforme se classificar em regulamento; e

III - para atender despesas de pequeno vulto, assim entendidas aquelas cujo valor, em cada caso, não ultrapassar limite estabelecido em Portaria do Ministro da Fazenda;

#### **3 OBJETIVO DESTE MANUAL**

Este Manual foi elaborado com o intuito de orientar as unidades no processo de empenho de suprimento de fundos, que, a partir do exercício de 2021 ficará a cargo das unidades demandantes.

# **4 FLUXO DO PROCESSO**

O manual de Suprimento de Fundos da PROPLAN está em fase de conclusão. Resumidamente, segue o fluxo do processo de suprimento de fundos:

A unidade solicitante envia o processo para SRC com a solicitação de suprimento de fundos;

O processo é analisado na SRC e devolvido à Unidade demandante, informando se há pendência ou o suprimento está autorizado;

A UGE envia o processo solicitando o crédito para a DORC, que emite a portaria.

O crédito é descentralizado para a Unidade no SIAFI (DCF)

A UGE empenha e envia o processo com a Nota de Empenho para a coordenação de Conformidade dos Registros de Gstão;

Em seguida, o processo retorna para a SRC proceder com a liquidação e lançar os créditos no cartão de pagamento O processo retorna para a Unidade informando que o cartão pode ser utilizado.

# 5 INFORMAÇÕES BÁSICAS PARA O EMPENHO

Seguem algumas informações que serão úteis para o lançamento do empenho:

Sistema a ser utilizado: Comprasnet Contratos (perfil Gestão Financeira) Favorecido do Empenho: SUPRIDO (**CPF**) Natureza de Despesa do Empenho:

22002006 Matarial da Canauma (Suprim

33903096 - Material de Consumo (Suprimento de Fundos) 33903996 - Outros Serviços de Terceiros - PJ (Suprimento de Fundos)

Observação (Descrição):

Deve constar de forma resumida a destinação do suprimento de fundos, o número do processo, o número da portaria de crédito e outras informações que se julgar relevantes.

Tipo do empenho: Estimativo

Modalidade: Suprimento de Fundos

Célula Orçamentária: Informações constam da Portaria de Crédito.

#### 6 PASSO A PASSO COM TELAS DO SISTEMA

6.1 LOGIN NO SISTEMA COMPRASNET CONTRATOS

O servidor competente pelo lançamento de empenhos na UGE acessa o sistema comprasnet contratos no sítio: <u>www.gov.br/compras/pt-br/sistemas/comprasnet-contratos</u> e faz o login.

| +ttps://contratos.comprasnet.gov.br/login |                       |  |
|-------------------------------------------|-----------------------|--|
|                                           |                       |  |
|                                           |                       |  |
|                                           | Comprasnet            |  |
|                                           | connutos              |  |
|                                           | Ambiente Produção     |  |
|                                           | CPF                   |  |
|                                           | 999.999.999-99        |  |
|                                           | Senha                 |  |
|                                           |                       |  |
|                                           | Manter-me logado      |  |
|                                           | Entrar                |  |
|                                           | Entrar com Acesso Gov |  |
|                                           |                       |  |
|                                           | Esqueci minha senha   |  |
|                                           | Transparência         |  |

6.2 EMPENHO

## Gestão Orçamentária Minuta empenho Adicionar Minuta de Empenho

(Lembrando que para executar esse passo, o servidor deve cadastrar sua senha SIAFI no campo "Meus Dados" no canto superior direito)

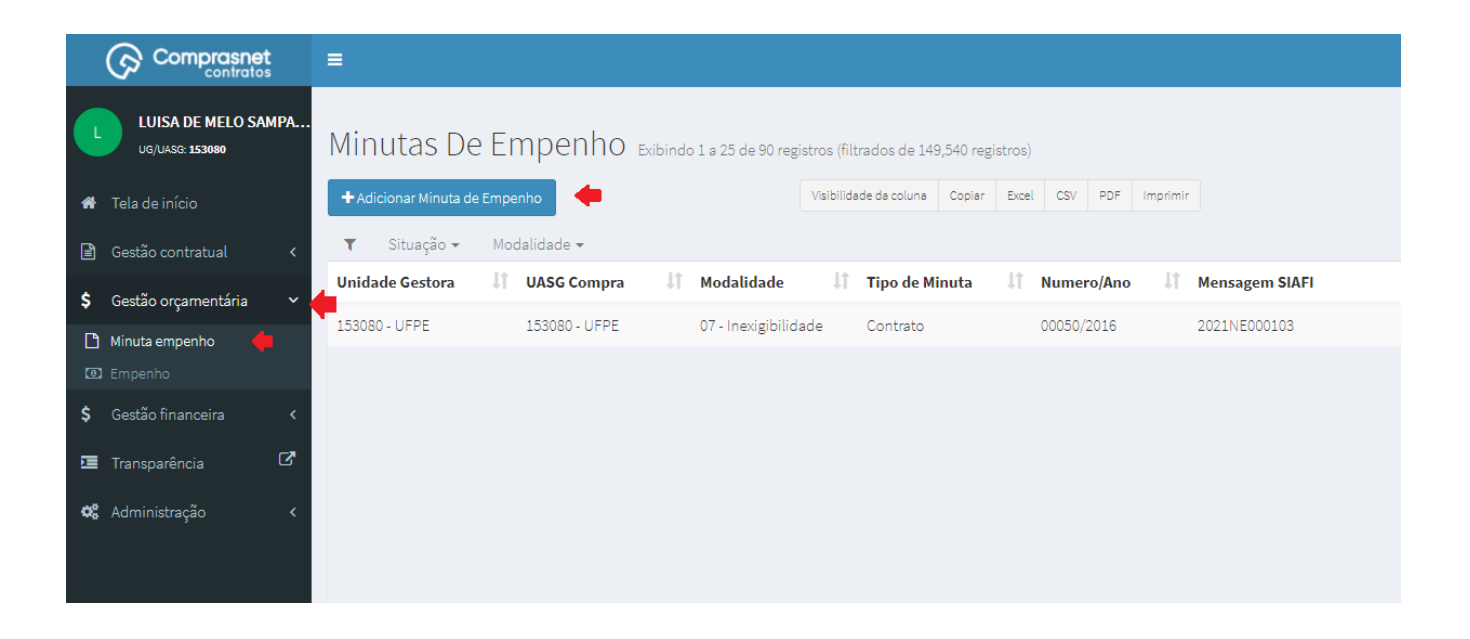

#### **Selecionar Suprimento**

# Informar CPF do suprido (com pontos e traço)

#### Selecionar o suprido

#### Clicar em Próxima Etapa

| ixo de Empenho        |                 |            |                         |                  |                    |                       |                |
|-----------------------|-----------------|------------|-------------------------|------------------|--------------------|-----------------------|----------------|
| 1<br>Contrato/Compra  | 2<br>Fornecedor | 3<br>Itens | 4<br>Crédito disponível | 5<br>Subelemento | 6<br>Dados Empenho | 7<br>Passivo Anterior | 8<br>Finalizar |
| o: O Contrato O Cor   | mora O Suprime  | anto       |                         |                  |                    |                       |                |
|                       |                 |            |                         |                  |                    |                       |                |
| Contrato              |                 |            |                         |                  |                    |                       |                |
| Selecione um Contrato |                 |            |                         |                  |                    |                       |                |
| nidade Compra         |                 |            |                         |                  |                    |                       |                |
| Selecione a Unidade   |                 |            |                         |                  |                    |                       |                |
|                       |                 |            |                         |                  |                    |                       |                |
| Aodalidade Licitação  |                 |            |                         |                  |                    |                       |                |
| Selecione             |                 |            |                         |                  |                    |                       |                |
| lumero / Ano          |                 |            |                         |                  |                    |                       |                |
|                       |                 |            |                         |                  |                    |                       |                |
| 907.                  |                 |            |                         |                  |                    |                       |                |
| 907 -                 |                 | - 4        |                         |                  |                    |                       |                |
| Selecione o suprido   |                 |            |                         |                  |                    |                       |                |
|                       |                 |            |                         |                  |                    |                       |                |
|                       |                 |            |                         |                  |                    |                       |                |

#### Selecionar o item a ser empenhado

| Itens da Cor           | mpra / Contrato                        |                                  |                 |                               |                                |                                    |                    |
|------------------------|----------------------------------------|----------------------------------|-----------------|-------------------------------|--------------------------------|------------------------------------|--------------------|
| Fluxo de Emp           | enho                                   |                                  |                 |                               |                                |                                    |                    |
|                        |                                        | 1<br>Contrato/Compra             | 2<br>Fornecedor | 3<br>Itens Crédito disponível | 5<br>Subelemento Dados Empenho | 7<br>Passivo Anterior<br>Finalizar |                    |
| <b>Atenção:</b> Não se | erão exibidos itens sem salda          | o, ou com data de vigência expir | ada.            |                               |                                |                                    |                    |
| Itens da Com           | pra / Contrato                         |                                  |                 |                               |                                |                                    |                    |
| 10 V resu              | ultados por página                     |                                  |                 |                               |                                |                                    | Pesquisar          |
| Ações                  | ↓₹ N. Item                             | ↓† Тipo                          | ↓† Codigo       | ↓† Descrição                  | ↓î Qtd./Saldo                  | 👫 Valor Unit.                      | Ĵ↑ Valor Total. Ĵ↑ |
| •                      | 00001                                  | Serviço                          | 9999999         | Serviço 🚯                     | 1.00000                        | 1.0000                             | 0.0000             |
|                        | 00002                                  | Material                         | 9999999         | Material 🚯                    | 1.00000                        | 1.0000                             | 0.0000             |
| Mostrando de 1 a       | até 2 de 2 registros<br>róxima Etapa 🗲 |                                  |                 |                               |                                |                                    | Anterior 1 Próximo |

# Selecionar a célula orçamentária

Consultar o disponível no Siafi tela preta

Selecionar a UG emitente (UG demandante do suprimento de fundos)

Alimentar manualmente se a célula orçamentária não constar do Comprasnet Contratos (Passo 4 - Crédito Disponível).

| SIAFI2021-CONTABIL-DEMONSTRA-CONRAZAO    | (CONSULTA I | RAZAO  | POR  | С. | CONTABIL)   |
|------------------------------------------|-------------|--------|------|----|-------------|
| 31/03/21 15:55                           |             | USUA   | RIO  |    |             |
|                                          |             | PAGI   | NA   |    | 1           |
| UG EMITENTE : 153                        |             |        |      |    |             |
| GESTAO EMITENTE : 15233 - UNIVERSIDADE F | EDERAL DE   | PERNAM | BUCO |    |             |
| POSICAO : MARCO - ABERT                  | 0           |        |      |    |             |
| CONTA CONTABIL : 622110000 - CREDITO DIS | PONIVEL     |        |      |    |             |
|                                          |             |        |      |    |             |
| CONTA CORRENTE                           |             |        |      |    | SALDO EM RS |
| N 1 169773 810000000 339030              | 00000G01SFN |        |      |    | 1.760,00 C  |
| N 1 169773 810000000 339039              | 0000G01SFN  |        |      |    | 1.760,00 C  |
| TOTAL COM ISF N                          |             |        |      |    | 3.520,00 C  |
| TOTAL DA CONTA                           |             |        |      |    | 3.520,00 C  |
|                                          |             |        |      |    |             |

| Saldo Contábil             |        |                      |                 |            |                         |                  |                    |                       |                |    |          |               |               |
|----------------------------|--------|----------------------|-----------------|------------|-------------------------|------------------|--------------------|-----------------------|----------------|----|----------|---------------|---------------|
| Fluxo de Empenho           |        |                      |                 |            |                         |                  |                    |                       |                |    |          |               |               |
|                            |        | 1<br>Contrato/Compra | 2<br>Fornecedor | 3<br>itens | 4<br>Crédito disponível | 5<br>Subelemento | 6<br>Dados Empenho | 7<br>Passivo Anterior | 8<br>Finalizar |    |          |               |               |
| Saldos Contábeis           |        |                      |                 |            |                         |                  |                    |                       |                |    |          |               |               |
| UG Emitente                | Ŧ      | -                    |                 |            |                         |                  |                    |                       |                |    | Inse     | erir Célula C | rçamentária 🕇 |
| 10 🗸 resultados por página |        |                      |                 |            |                         |                  |                    |                       |                |    | Pesquisa | ar            |               |
| Selecione 11               | Esfera | ↓↑ PTRS              | ↓† Fonte        | ↓₹ Nat     | ureza da Despesa        |                  | ↓† UGR             | 👫 🛛 Plano Inte        | rno            | 11 | Valor    | J† -          | Ações         |
| ° 🛑                        | 1      | 169773               | 810000000       | 339        | 030                     |                  |                    | M0000G01              | SFN            |    | 1.760,00 |               | ø             |
| 0                          | 1      | 169772               | 810000000       | 339        | 018                     |                  |                    | M0000G21              | ICN            |    | 000,00   |               | 3             |
| 0                          | 1      | 169772               | 810000000       | 339        | 018                     |                  |                    | M0000G21              | ZDN            |    | 000,00   |               | 8             |

 $\times$ 

# Inserir Célula Orçamentária

| Esfera              |
|---------------------|
| 1 🔶                 |
| PTRS                |
| 169773 🛑            |
| Fonte               |
| 810000000 🛑         |
| Natureza de Despesa |
| 339039 🔶            |
| UGR                 |
|                     |
| Plano Interno       |
| M0000G01SFN 🔶       |
| Cancelar Balvar     |

Após selecionar a célula orçamentária, prosseguir para a próxima etapa.

# Selecionar o subelemento

O subelemento selecionado deve ser o 96, tanto para o elemento 30 quanto para o 39.

No campo valor total, informar o valor a ser empenhado.

| Subelemento                                                      |                                                 |                               |                                |                                    |                               |
|------------------------------------------------------------------|-------------------------------------------------|-------------------------------|--------------------------------|------------------------------------|-------------------------------|
| Fluxo de Empenho                                                 |                                                 |                               |                                |                                    |                               |
|                                                                  | 1<br>Contrato/Compre<br>Fornecedor              | 3<br>Itens Crédito disponível | 5<br>Subelemento Dados Empenho | 7<br>Passivo Anterior<br>Pinalizar |                               |
| Saldo do Crédito Orçamentário                                    |                                                 |                               |                                |                                    |                               |
| Crédito orçamentário:<br>Utilizado:<br>Saldo:                    | R\$ 1.760,00<br><b>R\$ 0,00</b><br>R\$ 1.760,00 |                               |                                |                                    |                               |
| Subelemento                                                      |                                                 |                               |                                |                                    |                               |
| 10 🗸 resultados por página                                       |                                                 |                               |                                |                                    | Pesquisar                     |
| Tipo Codigo 👫 Descrição                                          | Ĵ↑ Qtd. de Item Ĵ↑ Valor Unit.                  | 📫 Valor Total do Item 👫 Natu  | reza da Despesa 👫 Subelemen    | to Qtd                             | Valor Total                   |
| Serviço 9999999 Serviço 🛈<br>Mostrando de 1 até 1 de 1 registros | 1.00000 1.0000                                  | 1 33903                       | 0 96 - MATI                    | IAL DE                             | 0 1.760,00 Anterior 1 Próximo |
| 🗲 Voltar 🛛 Próxima Etapa 🗲                                       |                                                 |                               | NO EXTERI<br>91 - VARIAC       | AO CAMBIAL                         |                               |
|                                                                  |                                                 |                               | NEGATIVA<br>96 - MATER         | IAL DE                             |                               |

Após selecionar o subelemento, prosseguir para a próxima etapa.

# Informar dados do empenho

Tipo: Estimativo;

Informar amparo legal, número do processo

Informar descrição/ observação (incluir número da portaria de crédito)

| uxo de Empenho                                                                   |                                                           |
|----------------------------------------------------------------------------------|-----------------------------------------------------------|
| 1<br>Contrato/Compra<br>2<br>Fornecedor<br>3<br>Itens<br>4<br>Crédito disponível | 5<br>Subelemento Dados Empenho Passivo Anterior Binalizar |
| Número Empenho                                                                   | ID CIPI                                                   |
| Data Emissão *                                                                   | Tipo Empenho *                                            |
| dd/mm/aaaa 🗊<br>Credor *                                                         | Estimativo   Número Processo *                            |
| 907.4 Y                                                                          | 23076.00000/2021-00                                       |
| Selecione                                                                        | 0,0000                                                    |
|                                                                                  |                                                           |
| Descrição / Observação *                                                         |                                                           |
| •                                                                                |                                                           |
| 🗲 Voltar 🛛 Próxima Etapa 🄶                                                       |                                                           |

Após informar os dados do empenho, prosseguir para a próxima etapa.

Conferir as informações e finalizar o empenho.

Em seguida à emissão do empenho, deve-se proceder com a impressão a nota de empenho no SIAFI Web

Incluir no processo para o OD assinar

Enviar processo para a conformidade.

# 6.3 CADASTRO DO SUPRIDO

Caso o suprido não esteja cadastrado, deve-se proceder com o cadastro:

# Gestão Contratual Fornecedores Adicionar fornecedor

| Comprasnet                                              | ≡                      |                                      |              |            |            |                           |
|---------------------------------------------------------|------------------------|--------------------------------------|--------------|------------|------------|---------------------------|
| LUISA DE MELO SAMPA<br>UG/UASC: 153080                  | Fornecedores           | Exibindo 1 a 25 de 530,705 registros |              |            |            |                           |
| 🖀 🛛 Tela de início                                      | + Adicionar fornecedor | Visibilidade da coluna               | Copiar Excel | CSV PDF    | Imprimir   |                           |
| 🖹 Gestão contratual 👍 🗸                                 | Tipo Fornecedor        | CPF/CNPJ/UG/ID Genérico              |              | 11 Nome/   | Razão Soci | ial                       |
| Contratos                                               | Pessoa Jurídica        | 00.475.855/0001-79                   |              | DEPART     | AMENTO DE  | E TRANSITO DO DISTRITO FE |
| Fornecedores                                            | Pessoa Jurídica        | 15.791.353/0001-24                   |              | A J B DE   | AVILAR & C | IA LTDA                   |
| <ul> <li>Indicadores</li> <li>4 Sub-rogações</li> </ul> | Pessoa Jurídica        | 15.251.821/0001-78                   |              | L. E. L. S | ERVICOS GE | ERAIS LTDA                |
| 📩 Importação SIASG 🛛 <                                  | Pessoa Jurídica        | 14.487.384/0001-23                   |              | CAPIM [    | DOURADO RI | ENT A CAR LTDA            |

Informar tipo de fornecedor:

Pessoa Física

Informar CPF e Nome completo do suprido.

Clicar em Salvar e voltar

# Fornecedores Adicionar fornecedor.

«Voltar para todos fornecedores

| Pessoa Física         |            |  |  |
|-----------------------|------------|--|--|
| CPF/CNPJ/UG/ID Genéri | co *       |  |  |
| 057.999.999-99        |            |  |  |
| Nome *                |            |  |  |
| LUISA DE MELO SAMPAIO | COSTA      |  |  |
|                       |            |  |  |
| 💾 Salvar e voltar 🛛 🚽 | ⊘ Cancelar |  |  |